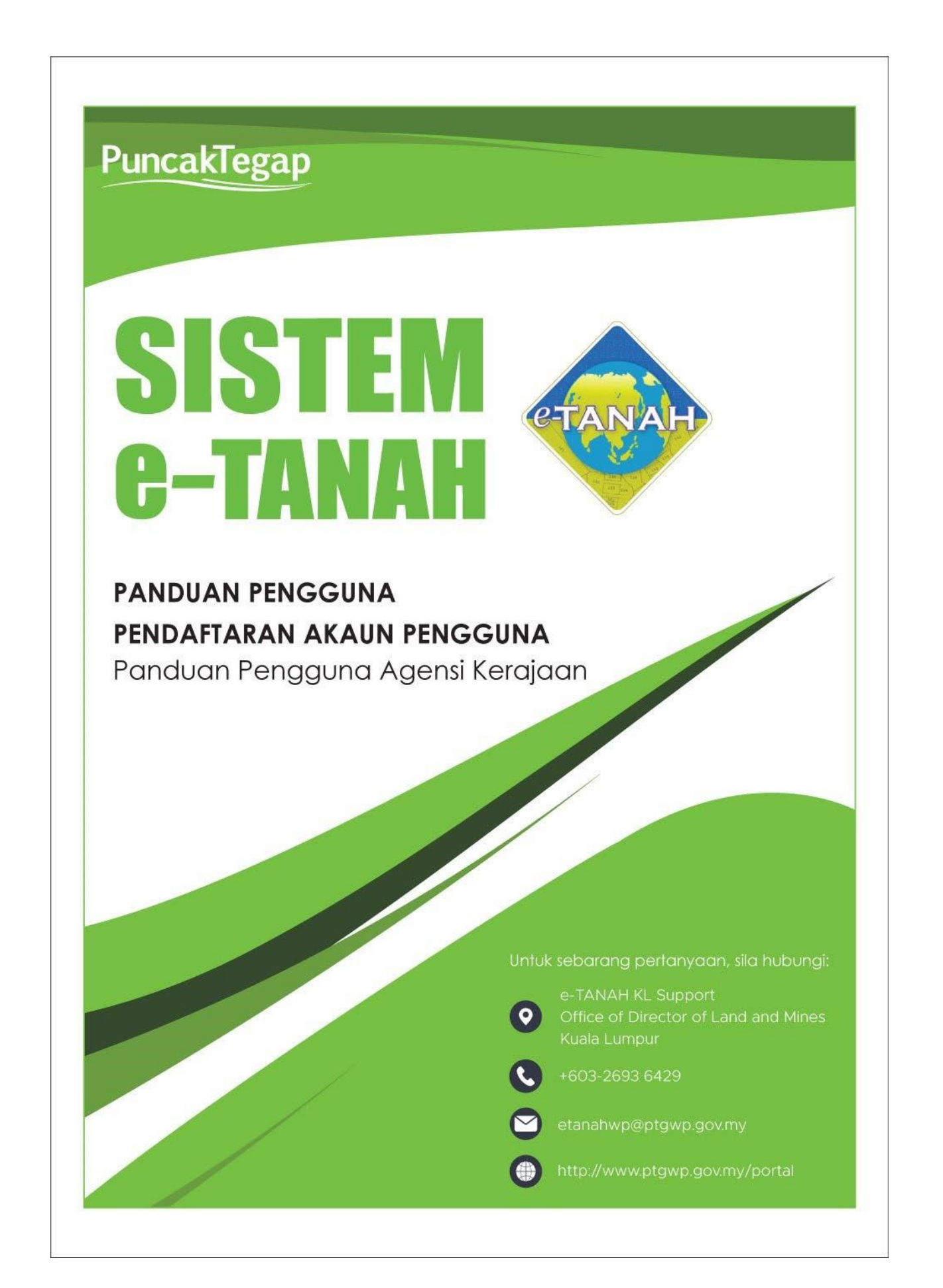

## 1. PENDAFTARAN AKAUN PENGGUNA AGENSI KERAJAAN

- Untuk mendaftar Akaun Pengguna Agensi Kerajaan, agensi perlu membuat surat permohonan dalam format PDF dan lampiran logo agensi dalam format PNG.
- Setelah mendapat kelulusan, pihak BPM akan mendaftar agensi berkenaan dan ID Pengguna serta kata laluan untuk kegunaan Pentadbir bagi agensi tersebut.
- Pentadbir bagi agensi tersebut akan mendaftar akaun pengguna yang lain dengan melawat laman web <u>www.ptgwp.gov.my</u>

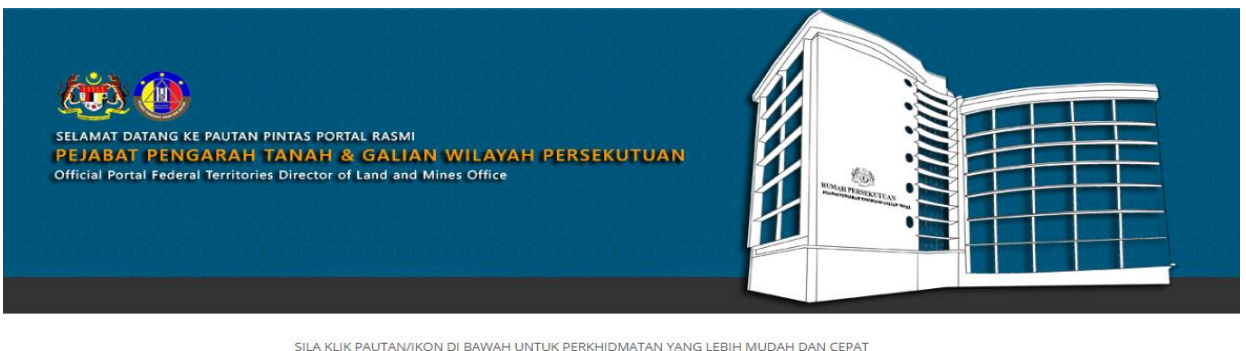

5ILA KLIK PAUTAN/IKON DI BAWAH UNTUK PERKHIDMATAN YANG LEBIH MUDAH DAN CEPAT PLEASE CLICK THE LINK/ICONS BELOW FOR EASIER AND FASTER SERVICES

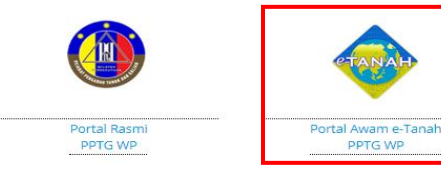

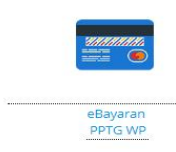

• Klik Portal Awam e-Tanah PPTG WP.

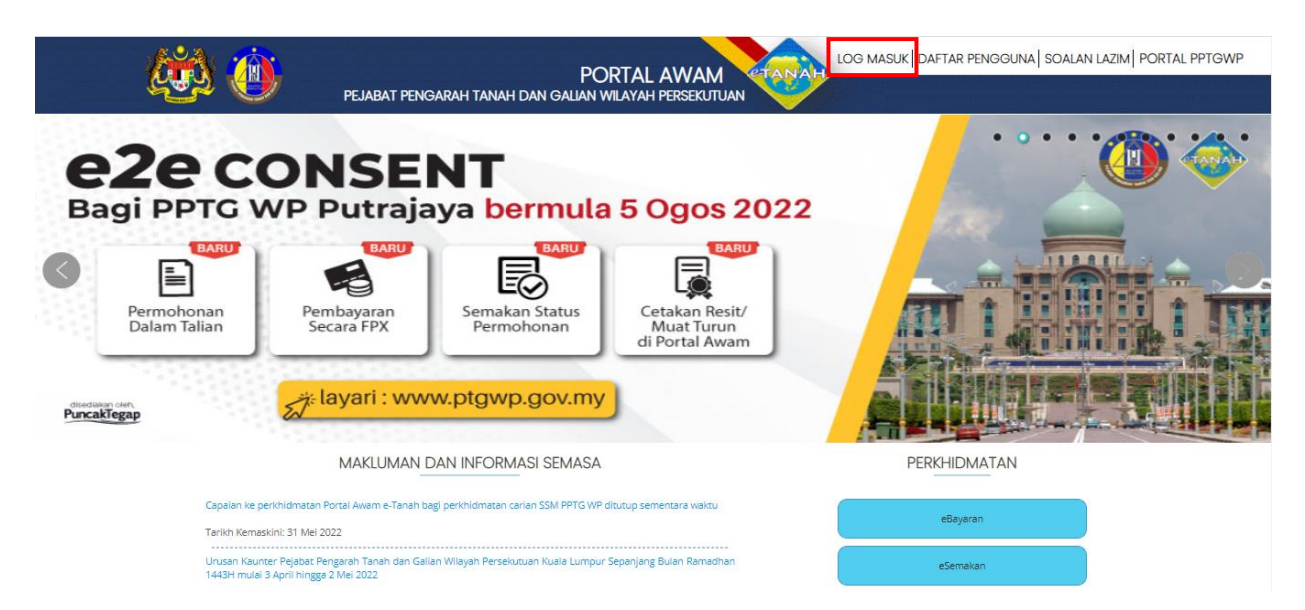

• Klik Log Masuk.

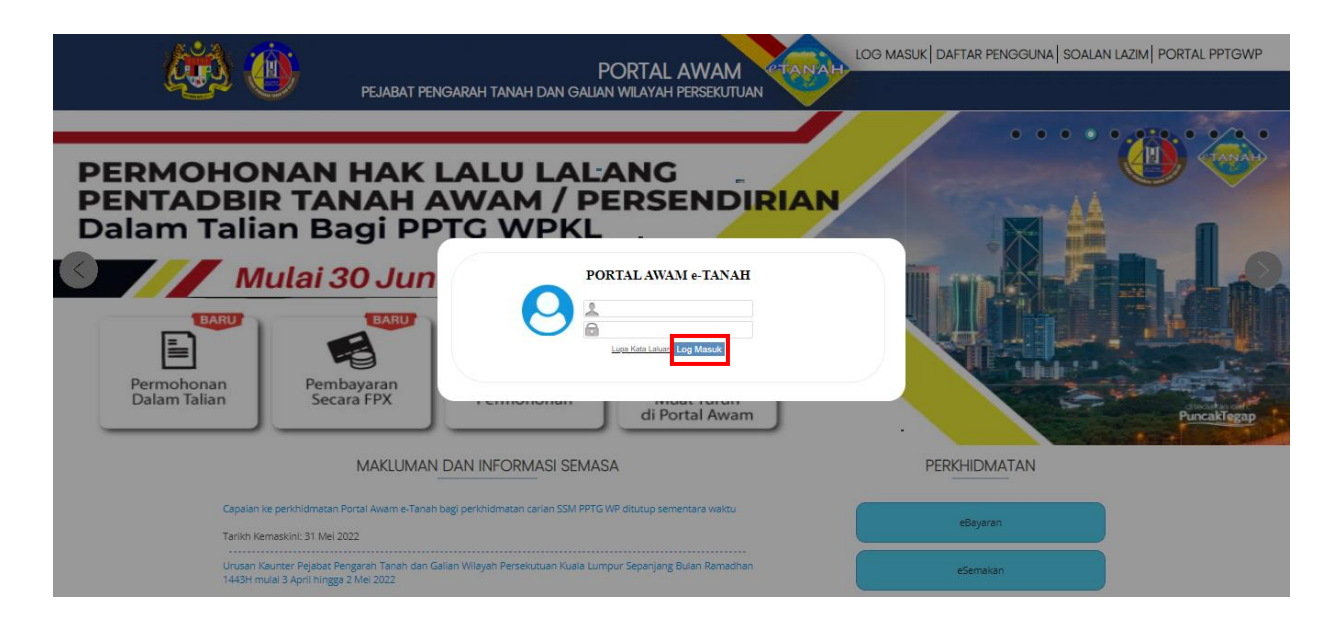

- Isi **ID Pengguna** dan **Kata Laluan** Portal Awam e-Tanah.
- Tekan Log Masuk.

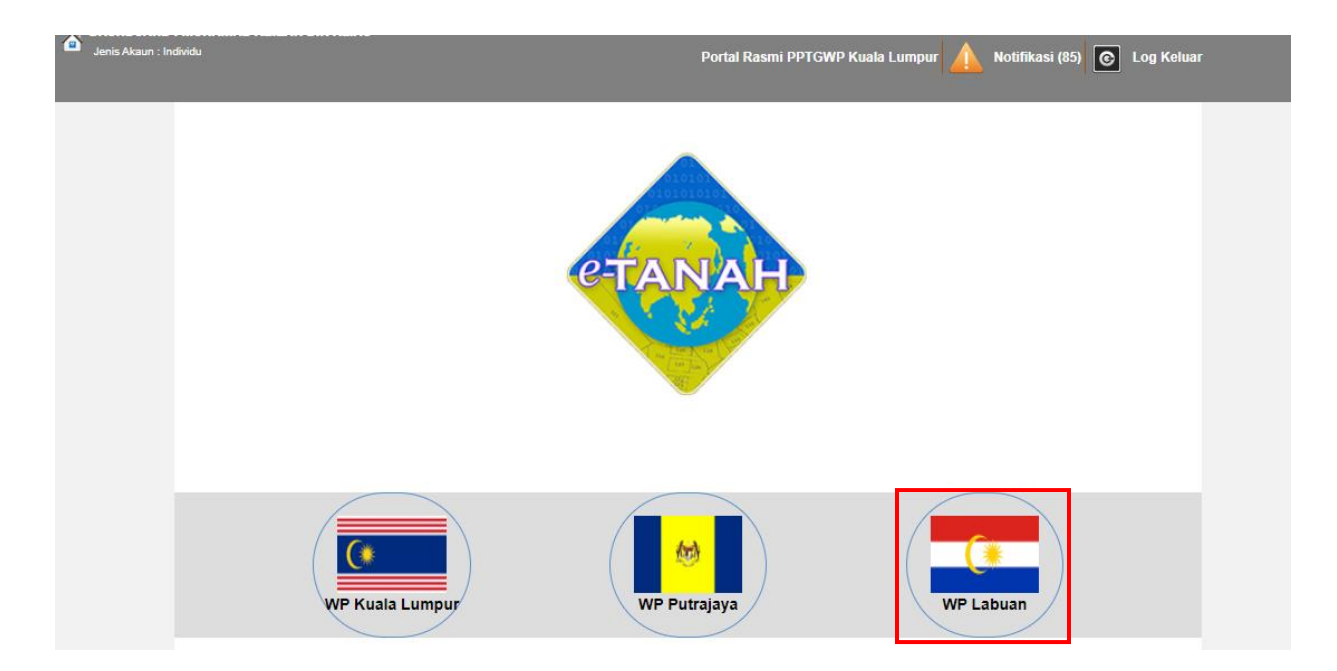

• Pilih Wilayah Persekutuan.

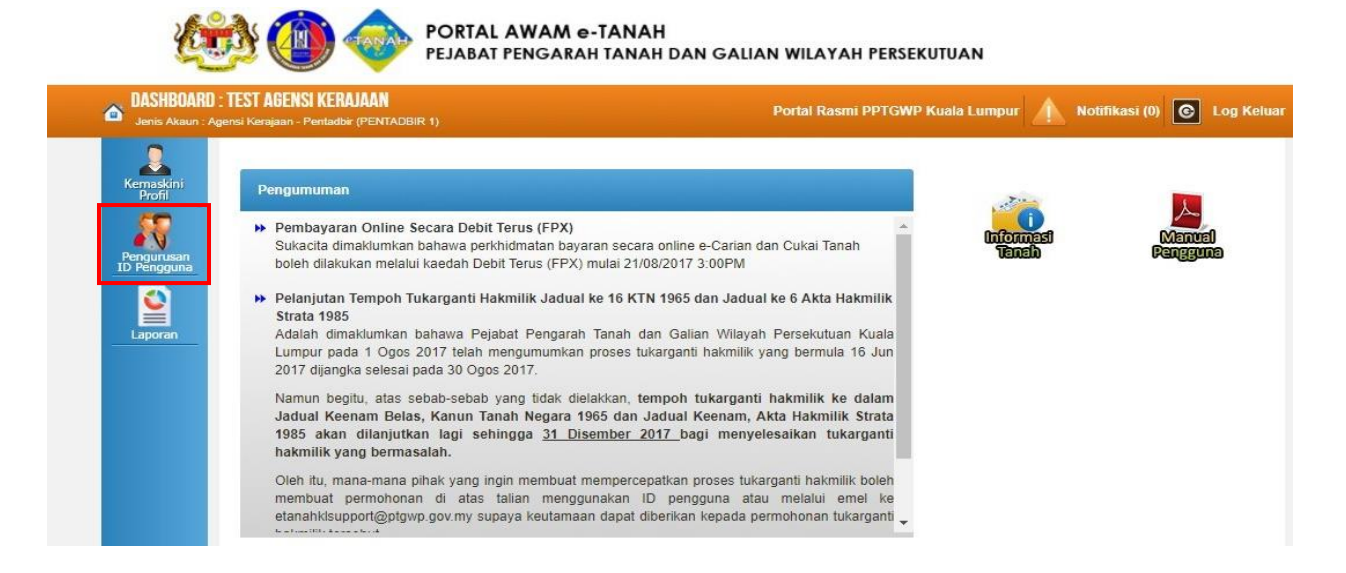

## • Klik butang Pengurusan ID Pengguna

|                    | Pengurusan ID Pengguna |     |                     |                                  |          |  |  |  |
|--------------------|------------------------|-----|---------------------|----------------------------------|----------|--|--|--|
| Profil             |                        | Bil | Emel                | Nama Penuh                       | Tindakan |  |  |  |
|                    |                        | 1   | pengguna1@gmail.com | user pengguna satu               |          |  |  |  |
| gurusan<br>engguna |                        | 10. | Memaparkar          | n 1/1 daripada 1 rekod 🛛 🚺 🚺 🚺 🚺 |          |  |  |  |

• Klik butang Tambah.

| Tambah Maklumat Per        | igguna |                       |                 |   |                             |                         | ×         |
|----------------------------|--------|-----------------------|-----------------|---|-----------------------------|-------------------------|-----------|
| Sila isi maklumat j        | pemoho | on di bawah :-        |                 |   |                             | Medan Wajib Diisi       |           |
| Emel                       | : 1    |                       |                 |   | * Alamat emel akan digunaka | n sebagai Nama Pengguna |           |
| Nama Penuh                 | :      |                       |                 |   |                             |                         |           |
| Jenis Pengenalan           |        | - Sila Pilih -        | 1               | - |                             |                         |           |
| No. Kad Pengenalan         | :      |                       |                 |   |                             |                         |           |
| Jawatan                    | :      |                       |                 |   |                             |                         |           |
| No. Telefon Pejabat        |        |                       | Cth: 033454535  |   |                             |                         |           |
| No. Telefon Bimbit         | : [    |                       | Cth: 0191234567 |   |                             |                         |           |
| Jenis Pengguna             | : ()   | Pentadbir •           | Biasa           |   |                             |                         |           |
| Capaian                    | : *    | Permohonan            |                 |   |                             |                         |           |
|                            |        | Pendaftaran           |                 |   |                             |                         |           |
|                            |        | Strata                |                 |   |                             |                         |           |
|                            |        | Pelupusan             |                 |   |                             |                         |           |
|                            |        | Pembangunan           |                 |   |                             |                         |           |
|                            |        | Penguatkuasaan        |                 |   |                             |                         |           |
|                            |        | Lelong                |                 |   |                             |                         |           |
|                            |        | Pengambilan           |                 |   |                             |                         |           |
|                            |        | Consent               |                 |   |                             |                         |           |
|                            |        | Status Permohonan     |                 |   |                             |                         |           |
|                            |        | e-Carian Persendirian | 1               |   |                             |                         |           |
|                            |        | Bil Kelompok          |                 |   |                             |                         |           |
|                            |        | Kemaskini Profil      |                 |   |                             |                         |           |
| e-Carian Persendirian tanp | a : 💿  | ) Ya 🔵 Ті             | dak             |   |                             |                         |           |
| Bayaran                    |        |                       |                 |   |                             |                         |           |
|                            |        |                       |                 |   |                             | Simpan                  | si Semula |

- Isi Maklumat Pengguna yang diperlukan untuk mencipta ID Pengguna yang baru.
- Tekan Ya untuk e-Carian Persendirian tanpa bayaran.

\*e-Carian tanpa bayaran juga merangkumi urusan Carian Persendirian, Rasmi dan Salinan Sah.

• Klik butang **Simpan**.

|               | Pengurusan ID Pengguna |     |                     |                               |          |  |  |
|---------------|------------------------|-----|---------------------|-------------------------------|----------|--|--|
| Profil        |                        | Bil | Emel                | Nama Penuh                    | Tindakan |  |  |
| 5             |                        | 1   | pengguna2@gmail.com | DIANA KAMAL                   |          |  |  |
| usan<br>Iguna |                        | 2   | pengguna1@gmail.com | user pengguna satu            |          |  |  |
|               |                        |     | Memaparkan          | n 1/2 daripada 2 rekod 1 10 🔹 |          |  |  |

- ID pengguna yang baru akan terpapar di skrin.
- Kata Laluan akan dihantar ke emel pengguna yang didaftarkan.
- Pentadbir hanya boleh membuat mendaftar sebanyak 20 ID Pengguna dalam satu masa. Jika terdapat keperluan untuk mendaftar lebih daripada 20 ID Pengguna, agensi perlu memohon kepada pihak Pejabat Tanah untuk mendapatkan akses.

## 2. e-CARIAN – MEMBUAT CARIAN PERSENDIRIAN

• Untuk membuat Carian Hakmilik, lawat laman web www.ptgwp.gov.my dan klik Portal Awam e-Tanah

| 🧱 👜 PEJABAT PENGA                                                                                                    |                                                                                                    | Log Masuk   Daftar Pengguna   Soalan Lazim   Partal PPTGWP<br>Isnn, 20 September 2021                                                                                |
|----------------------------------------------------------------------------------------------------|----------------------------------------------------------------------------------------------------|----------------------------------------------------------------------------------------------------|
| BAYARA<br>Debil: and debil: device<br>Mulai 200<br>Bila Patuhi Semua arahan yang dike                                                                                    | N CUKAN<br>JOMPAY<br>JOMPAY<br>JOS 2021                                                                                                    | Her Code: 12195<br>Hor Code: 12195<br>Hor Rode: And Market<br>Hor Beenkaan Internet daan Taleton Mudan<br>Hor Beenkaan Internet daawn and<br>Buat Dayanan<br>Berkuas |
| MAKLUMAN DAN<br>Pelaksanaan Permohonan Carian R<br>Talian Sepenuhnya<br>Tarihi Kamaian 2004 2004                                                                         | I INFORMASI SEMASA<br>Rasmi Hakmilik WP Kuala Lumpur Atas                                                                                                    | P E R K H I D M A T A N<br>eBayaran                                                                                                    |
| Pembayaran Cukai Tanah dan Cu<br>JomPAY Mulai 2 Ogos 2021<br>Tarih Kematini : 30 Mai 2021                                                                                | ukai Petak WP Kuala Lumpur Melalui                                                                                                    | eSemakan<br>Carlan Kod Firma<br>Manual Pengguna                                                                                                    |
| Helpdask Perkhidmatan e-Tanah WP<br>✔ 1883-2883 6429 译 aranahwpejatgwp.gov.my                                                                                            | Dasar privasi   Dasar keselamatan   Penafian                                                                                                    |                                                                                                    |
| Pejabat Pengarah Tanah dan Galam Wengah Pensekukuan Putrajaya<br>Aras G. Birk Sakurana Servi Wengah<br>Presint 2, Nusar Pentadaharan Jaman Pensekukuan<br>6200 Putrajaya | Pejabat Pengarah Tanah dan Gelan Wilayah Pensekutian kuala Lumpur<br>Arabé - Bensekutian<br>bahar bahan bahan bahar bahar<br>babar kuala Lumpur<br>- 2027 Rudat Janah dan Calan Wayah Pensekutian (PRSWP) disi | Pejabat Pengarah Tanàh dian Gelan Wilayah Penekutuan Labuah<br>Kompleki Ujana kiwangan Pati Surat 80663<br>80683 Jabuah                                              |

- Klik Log Masuk
- Isi ID Pengguna dan Kata Laluan Portal Awam e-Tanah dan tekan Log Masuk.

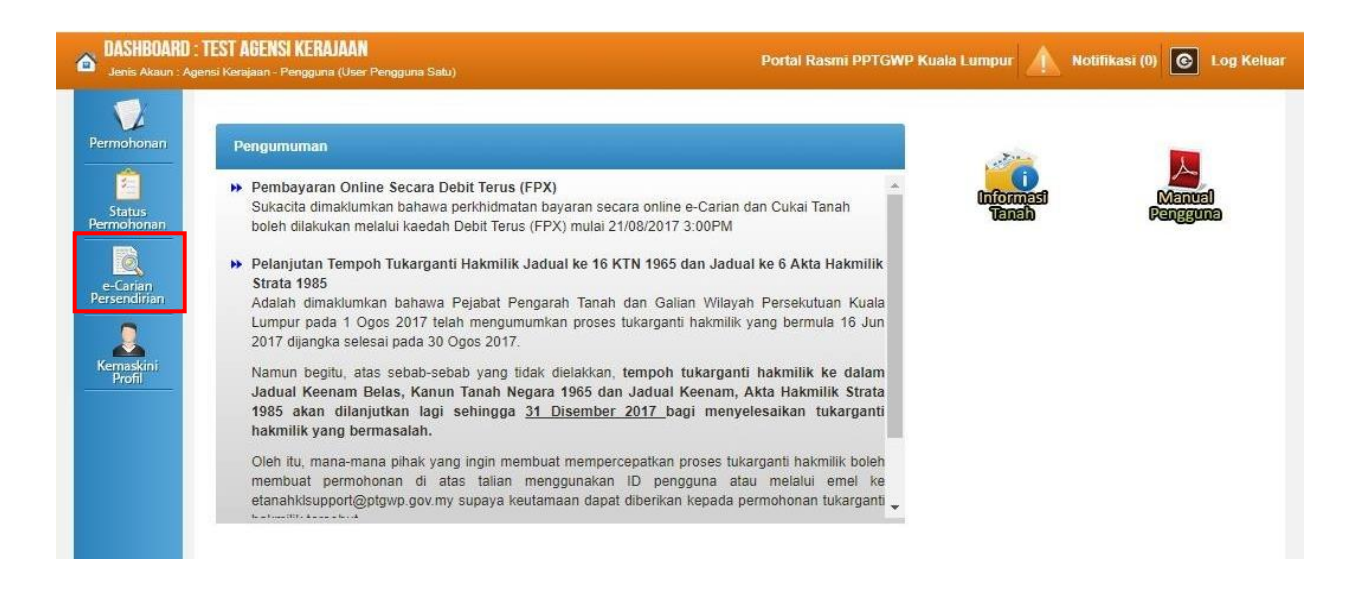

• Klik butang e-Carian Persendirian

| Jenis Akaun : A | <b>: TEST AGENSI KERAJAAN</b><br>gensi Kerajaan - Pengguna (User Pengguna S | atu)             | Portal Rasmi PPTGWP Kuala Lump | ur 🛕 Notifikasi (0) 💽 L |
|-----------------|-----------------------------------------------------------------------------|------------------|--------------------------------|-------------------------|
| V               | Carian Hakmilik Rekod Caria                                                 | in               |                                |                         |
| rmohonan        | Sila isi maklumat hakmilik                                                  | di bawah :-      |                                | Medan Wajib Diisi       |
| Status          |                                                                             | Maki             | lumat Hakmilik                 |                         |
| rmohonan        | Hakmilik Tanah                                                              | Hakmilik Strata  |                                |                         |
| e-Carian        | Negeri                                                                      | : Kuala Lumpur   |                                |                         |
| rsendirian      | Bandar/Pekan/Mukim                                                          | : Sila Pilih -   | - (i)                          |                         |
|                 | Jenis Hakmilik                                                              | : - Sila Pilih - | • (i)                          |                         |
| Profil          | Nombor Hakmilik                                                             |                  | 0                              |                         |

- Isi maklumat diperlukan untuk membuat Carian Persendirian.
- Jika Hakmilik belum ditukarganti, skrin hakmilik belum ditukarganti akan dipaparkan, dimana Carian Persendirian masih belum dapat diteruskan.
- Jika Hakmilik telah Berjaya ditukarganti, anda boleh meneruskan carian.

|                          | Carian Hakmilik Rekod Carian           |                   |                                              |  |  |  |  |  |  |  |
|--------------------------|----------------------------------------|-------------------|----------------------------------------------|--|--|--|--|--|--|--|
| Permohonan               | Sila isi maklumat hakmilik di bawah :- |                   | Medan Wajib Diisi                            |  |  |  |  |  |  |  |
| Status                   |                                        | Maklumat Hal      | milik                                        |  |  |  |  |  |  |  |
| Permohonan               | Hakmilik Strata • Hakmilik Tanah       |                   |                                              |  |  |  |  |  |  |  |
| e-Carian<br>Persendirian | Negeri : Labuan                        |                   |                                              |  |  |  |  |  |  |  |
|                          | Bandar/Desa : 29 - Bandar Labuan 🗸 👔   |                   |                                              |  |  |  |  |  |  |  |
| Bil Kelompok             | Jenis Hakmilik : GRN - Geran 🗸 🚺       |                   |                                              |  |  |  |  |  |  |  |
|                          | No Hakmilik : 305                      |                   |                                              |  |  |  |  |  |  |  |
| Kemaskini<br>Profil      | Tambah Isi Semula                      |                   |                                              |  |  |  |  |  |  |  |
| 13                       | Senarai Hakmilik                       |                   |                                              |  |  |  |  |  |  |  |
| Rekod Bayaran            |                                        |                   |                                              |  |  |  |  |  |  |  |
|                          | ID Hakmilik                            | Bandar/Desa No    | . Lot/PT Catatan Fi Carian Persendirian (RM) |  |  |  |  |  |  |  |
|                          | 150029GRN00000305                      | Bandar Labuan Lot | 6511 Hakmilik Status<br>Daftar -             |  |  |  |  |  |  |  |
|                          | Hapus Teruskan Permohonan              |                   |                                              |  |  |  |  |  |  |  |
|                          |                                        |                   |                                              |  |  |  |  |  |  |  |

• Klik butang Teruskan Permohonan.

| Q, ↑   ↓ 1 of 2                                                                                                    | -   +                | Automatic Zoom 🗸  |            | ņ | Ċ | - | Ċ | <b>R</b> | *<br>* |  |
|----------------------------------------------------------------------------------------------------|----------------------|-------------------|------------|---|---|---|---|----------|--------|--|
| PEJABAT PENGARAH TANAH DAN GALIAN<br>WILAYAH PERSEKUTUAN LABUAN<br>CATATAN CARIAN PERSENDIRIAN                                       |                      |                   |            |   |   |   |   |          |        |  |
| Adalah diperakui bahawa suatu carian persendirian telah dibuat<br>mengikut Seksyen 384, Kanun Tanah Negara berkenaan tanah berikut : |                      |                   |            |   |   |   |   |          |        |  |
| Jenis dan No. Hakmilik                                                                                                    | : Geran 305          | Nombor Lot        | : Lot 6511 |   |   |   |   |          |        |  |
| Bandar/Desa                                                                                                    | : Bandar Labuan      | Tempat            | : -        |   |   |   |   |          |        |  |
| Keluasan                                                                                                    | : 8098 Meter Persegi | Daerah            | : LABUAN   |   |   |   |   |          |        |  |
| Nombor Syit Piawai                                                                                                    | : 56 NC 44 45        | Nombor Pelan Akui | : 25271    |   |   |   |   |          |        |  |
| Taraf Pegangan                                                                                                    | : Selama-lamanya     | Tarikh Luput      | :          |   |   |   |   |          |        |  |
| (Selama-lamanya atau Paj                                                                                                    | akan)<br>            | (fika Berkenaan)  |            |   |   |   |   |          | • •    |  |

• Catatan Carian Persendirian akan terpapar untuk dicetak.